# OrganiDoc 使用手册目录

| 上传/下载:                                          |    |
|-------------------------------------------------|----|
| 1.如何从 PC 上传到 iPhone?                            | 2  |
| 2.如何将 iPhone 里的文件上传到 PC?                        | 3  |
| 3.如何把邮件里的附档转存 OrganiDoc?                        | .4 |
| 4.如何把 GoogleDocs 里的文件下载到 OrganiDoc 里?           | 6  |
| 5.如何把 Dropbox 里的文件下载到 OrganiDoc 里?              | 7  |
| 6.如何把OrganiDoc的文件上传到GoogleDocs、Dropbox和以电子邮件寄出? | 9  |

使用/设定/解压缩:

| 7.怎么使用「我的文件区」?                                | 13 |
|-----------------------------------------------|----|
| (1)新增活页夹                                      | 14 |
| (2)拷贝照片到 OrganiDoc 里                          | 15 |
| (3)设立多层活页夹                                    | 17 |
| <b>(4)</b> 重新命名文件                             |    |
| (5)搬移文件                                       | 20 |
| 8.保护文件区怎么使用?                                  | 21 |
| 9.怎么在 OrganiDoc 里设定 GoogleDocs 和 Dropbox 账户 ? | 24 |
| 10.如何解压缩文件?                                   | 26 |

# 1. 如何从 PC 上传到 iPhone?

首先将您的 iPhone 接上计算机,开启 iTunes 后点选左方装置里的 iPhone,再选择应用程序的字段,将页面往下拉。

如果您已购买 OrganiDoc · 将会看到以下的页面:

| 文件(E) 編辑(E) 查看(Y) 控制(g                                                                                                    | _) Store( <u>S</u> ) 高级( <u>A</u> ) 帮助( <u>H</u> ) |                                                            | iTunes                                                                                                    |                                 |         |   |
|----------------------------------------------------------------------------------------------------|----------------------------------------------------|------------------------------------------------------------|----------------------------------------------------------------------------------------------------|---------------------------------|---------|---|
|                                                                                                    | 4                                                  | Pod<br>피나                                                  | 同步已完成。<br>/中断连接。                                                                                                    |                                 | Q搜索应用程序 |   |
| 资料作<br>□ 音乐<br>目 影片<br>□ 电极节目<br>① Podcast<br>② 应用程序<br>次 厂播<br>STORE<br>■ Tunes Store                                                                                                    |                                                    | 慎2 €2<br>至自時周步新度用程序<br>文件共享<br>下面列出的应用程序可以在iPod和这合<br>应用程序 | 加四方 3条 影片 电微节目 黑片 截線<br>速度要穿接在 Pool 上的原用<br>地球要求在 Pool 上的原用<br>地球要求 新期列应用<br>地球事業 新期列应用<br>地球事業 新期列应用<br>地球事業 新期列应用 | 2<br>2序,就接移至特定主屏幕。<br>程序图标就主屏幕。 |         | 1 |
| ***     **     **     **     **     **     **     **     **     **     **     **     **     **     **     **     **     **     **     **     **     **     **     **     **     **     **     **     **     **     **     **     **     **     **     **     **     **     **     **     **     **     **     **     **     **     **     **     **     **     **     **     **     **     **     **     **     **     **     **     **     **     **     **     **     **     **     **     **     **     **     **     **     **     **     **     **     **     **     **     **     **     **     **     **     **     **     **     **     **     **     **     **     **     **     **     **     **     **     **     **     **     **     **     **     **     **     **     **     **     **     **     **     **     **     **     **     **     **     **     **     **     **     **     **     **     **     **     **     **     **     **     **     **     **     **     **     **     **     **     **     **     **     **     **     **     **     **     **     **     **     **     **     **     **     **     **     **     **     **     **     **     **     **     **     **     **     **     **     **     **     **     **     **     **     **     **     **     **     **     **     **     **     **     **     **     **     **     **     **     **     **     **     **     **     **     **     **     **     **     **     **     **     **     **     **     **     **     **     **     **     **     **     **     **     **     **     **     **     **     **     **     **     **     **     **     **     **     **     **     **     **     **     **     **     **     **     **     **     **     **     **     **     **     **     **     **     **     **     **     **     **     **     **     **     **     **     **     **     **     **     **     **     **     **     **     **     **     **     **     **     **     **     **     **     **     **     **     **     **     **     **     **     **     **     **     **     **     **     **     ** | ) (<br>1.                                          | BrganiDoc<br>3.                                            | 从左側列表中选择应用程序稿。                                                                                                    | ,以查看 iPod 上的文                   |         | Ţ |
| + * * •                                                                                                    |                                                    | 容量<br>6.46 GB                                              | - 名称 - 利用 - 可用 25月<br>3.1 GB - 0.30 GB - 3.2 GB                                                                     | 1                               | 同步      | > |

| 此时,将想上传的档案拖曳到 | 「OrganiDoc的文稿」 | 下面的字段。 |
|---------------|----------------|--------|
|---------------|----------------|--------|

| (件(E) 编辑(E) 查看(Y) 控制(C)           | Store(S) 高级(A) 帮助(H) |                               |                | iTunes          |           |        |           |            |                    |        |          |    |
|-----------------------------------|----------------------|-------------------------------|----------------|-----------------|-----------|--------|-----------|------------|--------------------|--------|----------|----|
|                                   | 4 40                 |                               | Pod 同<br>可以    | 『步已完成。<br>中断连接。 |           |        |           |            |                    | ) mil  | Q 搜索应用程序 |    |
| 衍<br>月库                           |                      |                               | [拍要][应]        | 程序  音乐          | 影片        | 电视节目   | 照片        | 信息         |                    |        |          |    |
| ♬ 音乐                              | VE                   | 动圆带新应用程序                      |                |                 |           | 选取要安装在 | E iPod 上角 | り应用程序・     | 或拖移至特定主屏幕。         |        |          |    |
|                                   |                      | 140F12F401AL/1112/3           |                |                 |           | 于他相关   | 米重新拼      | 列应用程序的     | 劉标或王解幕。            |        |          |    |
| U 电视节目<br>② Podract               |                      |                               |                |                 |           |        |           |            |                    |        |          |    |
| () 应用程序                           | 文                    | 件共享                           |                |                 |           |        |           |            |                    |        |          |    |
| 12 广播                             |                      | 前期的应用程序可以                     | は存iPod 和波台     | 由脑之间传输          | 俞立琼。      |        |           |            |                    |        |          |    |
| ORE                               | 1 12                 | al 2 dictio 2022 (d.120 d d.8 | NIT HOA JUNE D | CORRACTED A     | 80.~~100  |        | _         |            |                    |        |          |    |
| 🛱 iTunes Store                    | 应                    | 用程序                           | <u> </u>       | "Organi         | Doc"伯     | 句文稿    | )         |            |                    |        |          |    |
| 备                                 | (                    | Domeni Dan                    |                | 1 dhost         | n snei n  | -      | _         | 20         | 110/12/27 下午 04:47 | 40 KB  |          |    |
| Horace 365 tes 🖽 🖨                |                      | Organibuc                     |                |                 | n _s wigp | 9      |           | ETE<br>ETE | 天下午06:18           | 0 KB   |          |    |
| 门 音乐                              |                      |                               |                | 文化創             | 意產業塑星     | 計畫.pdf |           | 20         | 10/8/25 下午 05:16   | 1.1 MB |          |    |
| 目影片                               |                      |                               |                | 名地運             | 費.docx    |        |           | 20         | 11/3/8 下午 11:27    | 64 KB  |          |    |
| 山 电视节目                            |                      |                               |                |                 |           |        |           |            |                    |        |          |    |
| NIUS                              |                      |                               |                |                 |           |        |           |            |                    |        |          |    |
| ųs Genius                         |                      |                               |                |                 |           |        |           |            |                    |        |          |    |
| 波列表<br>3. (*********              |                      |                               |                |                 |           |        |           |            |                    |        |          |    |
| in unes US<br>is 90 年代的音樂         |                      |                               |                |                 |           |        |           |            |                    |        |          |    |
| 臺 古典音樂                            |                      |                               |                |                 |           |        |           |            |                    |        |          |    |
| ✿ 音樂錄影帶                           |                      |                               |                |                 |           |        |           |            |                    |        |          |    |
| ₿ 最近加入的歌曲                         |                      |                               |                |                 |           |        |           |            |                    |        |          |    |
| ■ 最近播放通的歌曲                        |                      |                               |                |                 |           |        |           |            |                    |        |          |    |
| 除 联系館取印刷曲 (25 目)<br>○ 品支要的計曲      |                      |                               |                |                 |           |        |           |            | (添加)(1             | 呆存到)   |          |    |
| the restance of the second second |                      |                               |                |                 |           |        |           |            |                    |        |          |    |
|                                   |                      |                               |                |                 | -         |        |           |            |                    |        |          | -  |
|                                   |                      | 容量                            |                |                 |           |        |           |            |                    |        |          | 11 |
|                                   |                      |                               | ■ 照片           | □程序 (           | 其他        | □ 可用2  | 20        |            |                    |        | - A      | 7  |
|                                   |                      |                               |                | 3.1 GB          | 0.30 GB   | 3.2 61 |           |            |                    |        |          |    |
| + 22 5 1                          |                      |                               |                |                 |           |        |           |            |                    | -      |          |    |

按下同步之后 · 开启 iPhone 里的 OrganiDoc · 点选 「iTunes 档案共享」· 再选择 「汇入所有文件」即可 · 您所有的文件会依照性质自动分类归入 「我的文件区」的默认文件夹:「My doc」、「My photo」、「My video」里。

| iPod | (r        | 下午 <b>3:22</b> | <b>F</b> | iPod 🛜   | 下午3:22                                       | F  |
|------|-----------|----------------|----------|----------|----------------------------------------------|----|
|      |           |                |          | 全选       | iTunes                                       | 取消 |
|      |           | organidoc      |          | iTunes   |                                              |    |
|      |           |                |          | 0 1      | ghost_in_shell.jpg<br>10-12-27 16:47 39.6 KB |    |
|      | 我的文件区     |                | >        |          | 各地運費.docx<br>11-03-08 23:27 58.8 KB          |    |
|      | 云端空间      |                | >        |          | 文化創意產業塑星計畫<br>10-08-25 17:16 1.1 MB          |    |
|      | 保护文件区     |                | >        |          |                                              |    |
|      | iTunes文件共 | 淳 3            |          |          |                                              |    |
|      |           |                |          |          |                                              |    |
|      |           |                |          |          | 汇入所有文件                                       |    |
|      |           |                |          |          |                                              |    |
|      | »         |                | <b>Þ</b> | <u> </u> |                                              |    |

## 2. 如何将 iPhone 里的文件上传到 PC?

先在 iPhone 里开启想要上传的文件,点选左下角的小图,再选择「汇出至 iTunes」的选项。

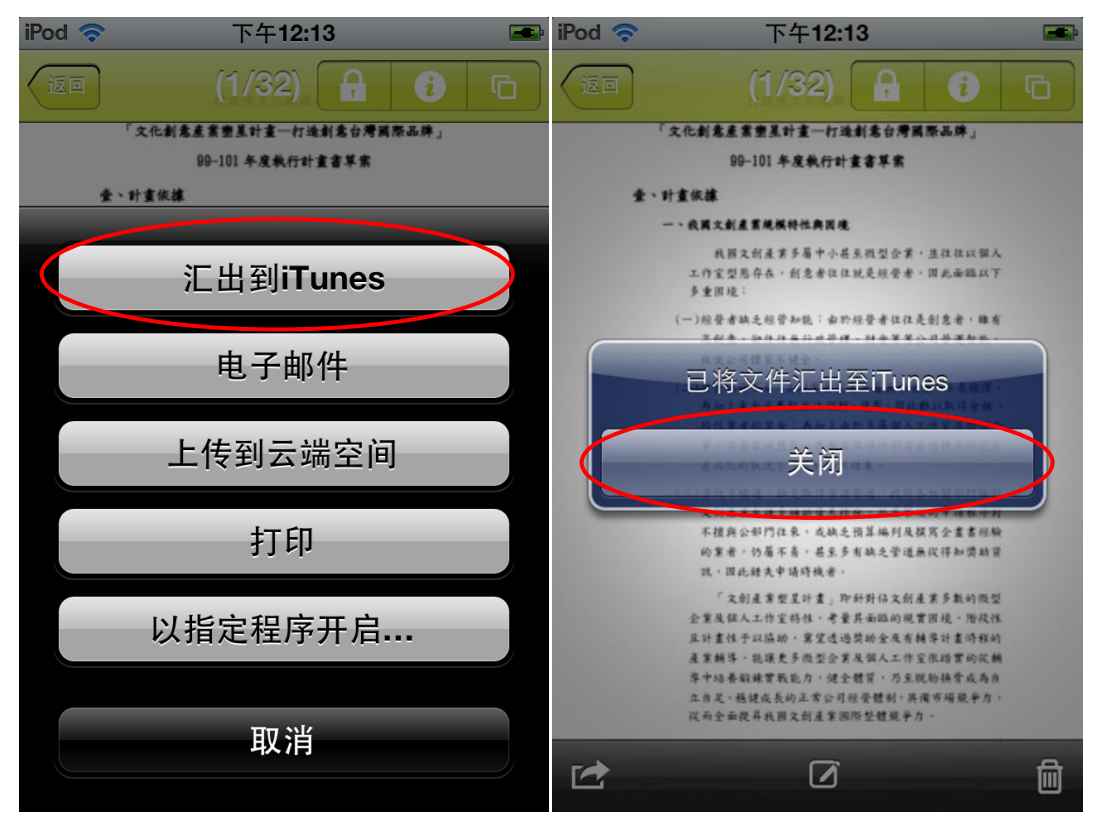

之后在 iTunes 的页面上就会看到文件以复制至 iTunes 里 · 此时只要将档案拖曳到桌面 · 即可将 档案上传到 PC ·

|                                                                                                    |                            | Ś                                                |                                               | Q 搜索应用程序 |               |
|----------------------------------------------------------------------------------------------------|----------------------------|--------------------------------------------------|-----------------------------------------------|----------|---------------|
| 资料库                                                                                                    | 摘要                         | 医尿道 医白色素 化二乙酸 化二乙酸 化二乙酸 化二乙酸 化二乙酸 化二乙酸 化二乙酸 化二乙酸 | 1                                             |          |               |
| □ 音乐<br>■ 影片<br>□ 电视节目                                                                                                    | ☑ 自动同步新应用程序                | 选取要安装在 iPod 上的应用<br>拖移来重新排列应用                    | 程序,或拖移至特定主屏幕。<br>程序图标或主屏幕。                    |          | Î             |
| ⑦ Podcast<br>函 应用程序<br>梁 厂播                                                                                                    | 文件共享<br>下面列出的应用程序可以在iPod 和 | 和这台电脑之间传输文稿。                                     |                                               |          |               |
| STORE                                                                                                    | 应用程序                       | OrganiDoc"的文稿                                    |                                               |          |               |
| 改备<br>▼ Horace 365 tes ● ●                                                                                                    | OrganiDoc                  | IDEAS_International.doc     Inbox                | 2010/12/27 上午 11:17 56 KB<br>今天 下午 03:52 0 KB |          |               |
| GENUS<br>왕 enus<br>남 한계夫<br>을 Tunes 01<br>왕 아 年代的音樂<br>국 音樂等乘                                                                                               |                            |                                                  |                                               |          |               |
| <ul> <li>         · 森氏加入的歌曲         · 森氏植物透的歌曲         · 森居植物送的歌曲         · 森居植物的歌曲         · ス5首)         · 森喜素的歌曲         ·         ·         ·</li></ul> |                            |                                                  | ( <b>添加</b> ) (保存到 )                          |          |               |
|                                                                                                    | 容量<br>6.46 GB 度)<br>0.1    | * 電路 利潤空利<br>5 GB 3.1 GB 0.31 GB 3 GB            |                                               | F        | <del>19</del> |

## 3. 如何把邮件里的附件转存到 OrganiDoc?

首先开启您 iPhone 的信箱,进入想要转存附件的邮件。

此时有两种方法·第一种为久按附档约 2~3 秒·会出现以下的画面·接着点击「打开方式: OrganiDoc」。

若是没有出现「**打开**方式:**OrganiDoc**」的选项 · 请点选「**打开方式…**」·即可在里面找到 OrganiDoc 的选项 · 点选即可 ·

| IPOd 🔝                 | 下午3:25                              | <b>F</b> |
|------------------------|-------------------------------------|----------|
| 收件匣                    | 2/8                                 |          |
| 发件人:                   | 聖 崔妮蒂 >                             | 详细资料     |
| <b>(无主是</b><br>2011年4, | <b>返)</b><br>月12日下午3:38             |          |
| PDF                    | 懶人包(mac版).pdf<br>959 KB             | >        |
|                        |                                     |          |
|                        |                                     |          |
|                        | 快速查看                                |          |
|                        | 快速查看<br>订开方式: <b>Organ</b>          | hiDoc    |
|                        | 快速查看<br>可开方式: <b>Organ</b><br>打开方式… | iDoc     |

您亦可选择另一种方法:开启附件后·点选右上角的汇出钮·再点选「打开方式:OrganiDoc」。

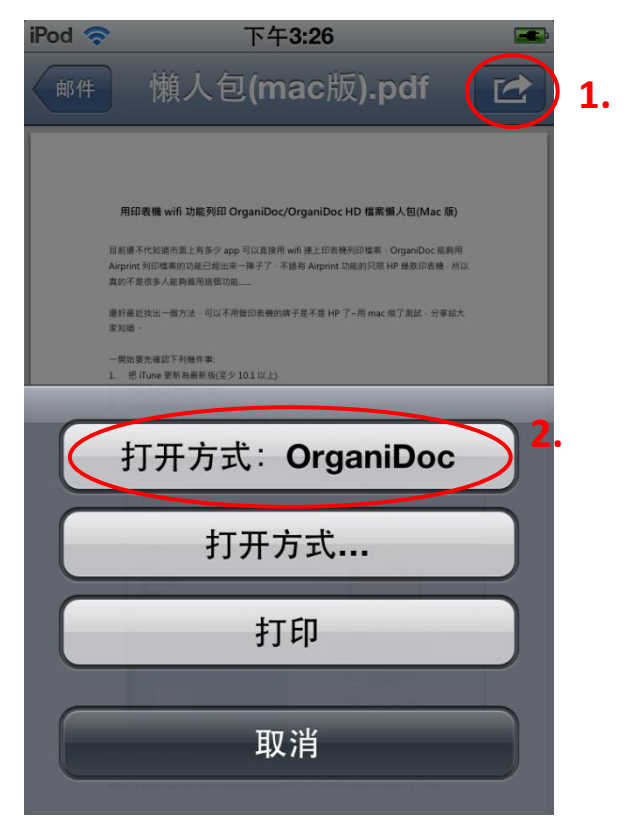

使用以上这两种方法都会进入「拷贝文件到」这个画面,接着选择想要的文件夹即可。

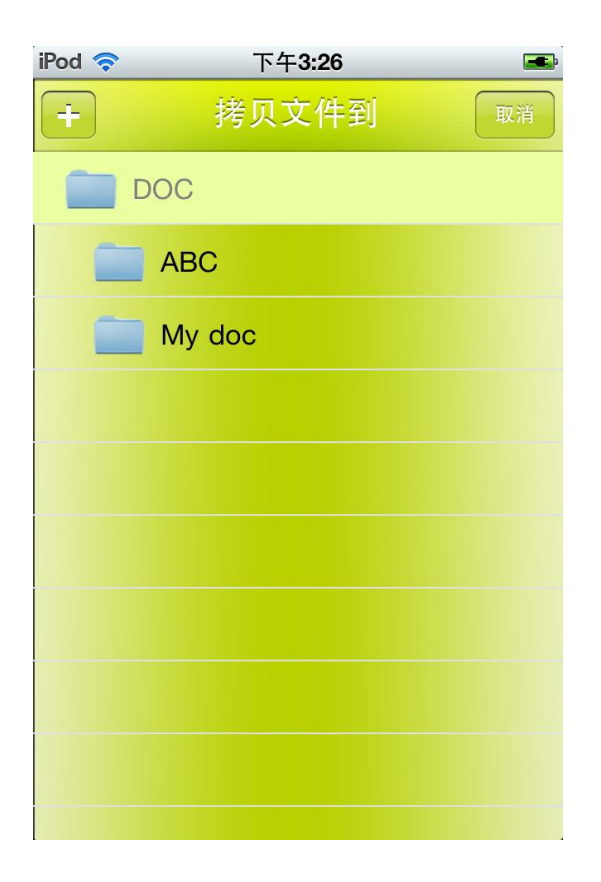

## 4. 如何把 GoogleDocs 里的文件下载到 OrganiDoc 里?

设定好 GoogleDocs 的账户后 · 进入 GoogleDocs 的页面 · 开启想要下载的文件 · 再点选左下 角的小图选项 · 会出现以下的画面 :

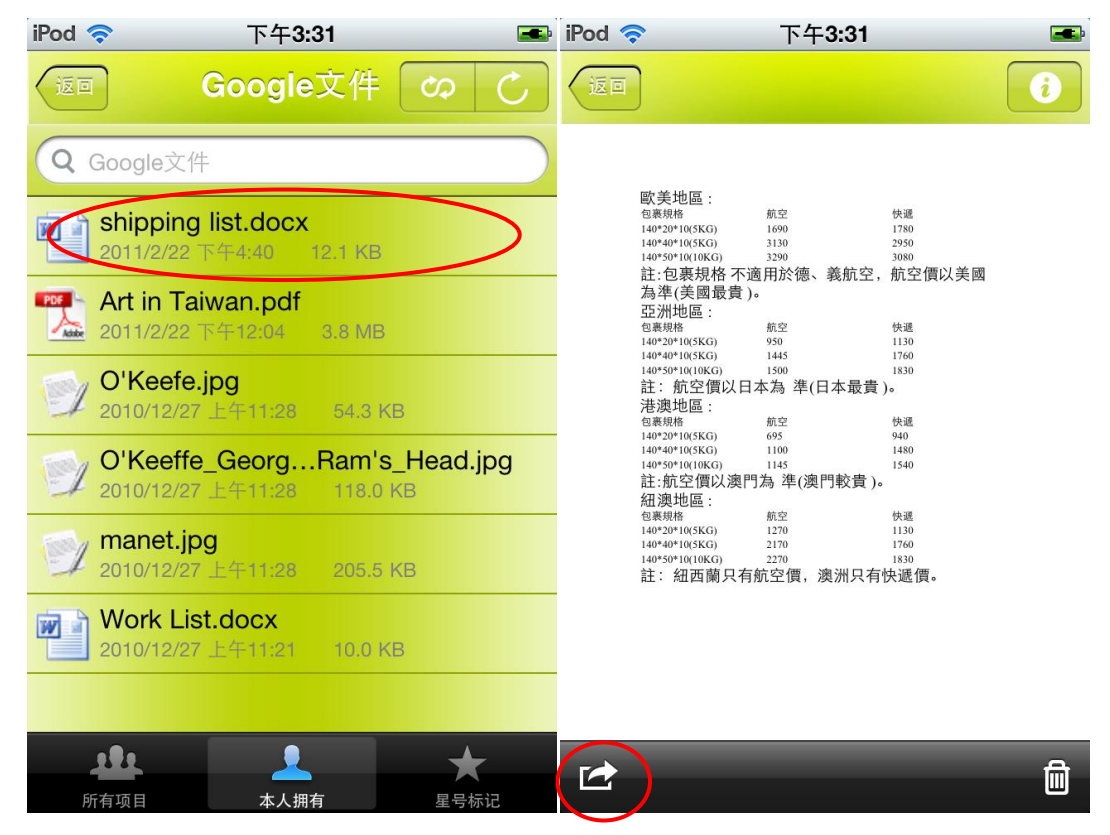

| 此时选择「 <b>下载到我的文件区</b> 」后, | 再选择想要的文件夹即可。 |
|---------------------------|--------------|
|---------------------------|--------------|

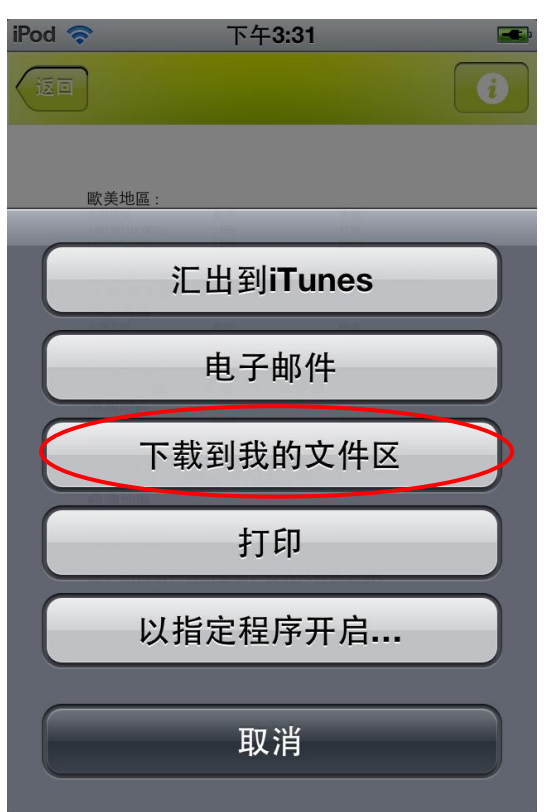

# 5. 如何把 Dropbox 里的文件下载到 OrganiDoc?

首先点选 OrganiDoc 主页面的「**云端空间**」·进入 Dropbox 后·再选择想要下载的文件夹。 此时在文件夹里看到的文件·OrganDoc 还没开始读取·需要经过点选文件才会开始读取·读 取完毕后在文件的右边会出现一个箭头。

| iPod 🛜                  | 下午3:31                            |   | iPod 🛜 下:                                 | 午3:32                   | <b></b> |
|-------------------------|-----------------------------------|---|-------------------------------------------|-------------------------|---------|
| 120                     | Dropbox 📿                         |   | E Sc                                      | ongs                    | တ<br>လ  |
| Q Dropbox               | X                                 |   | Q Dropbox                                 |                         |         |
| inform<br>文件夹           | nation                            | > | Tizzy Bac - 鐵:                            | 之貝克 MV.m                | p4      |
| G file<br>分享文件          | <b>+</b> 夹                        | > | <b>Tizzy Bac - Yo</b><br>2011/4/11 下午6:55 | u'll see.mp4<br>33.8 MB |         |
| Crgan<br>分享文件           | i <b>iDoc</b><br><sub>持夹</sub>    | > | Word List 06.m<br>2011/4/1 上午6:24         | <b>1p3</b><br>8.4 MB    |         |
| Songs<br>文件夹            | 3                                 | > | Word List 05.m<br>2011/4/1 上午6:13         | <b>1p3</b><br>7.4 MB    |         |
| Photo<br>文件夹            | S                                 | > | Word List 04.m<br>2011/4/1 上午5:56         | 1 <b>p3</b><br>8.1 MB   |         |
| Public<br>文件夹           | ;                                 | > | Word List 03.m<br>2011/4/1 上午5:52         | пр3<br>8.1 MB           |         |
| <b>book.</b><br>2011/4/ | <b>pptx</b><br>12 下午1:30   5.8 MB |   | Word List 01.m<br>2011/3/30 上午2:04        | 1 <b>p3</b><br>8.4 MB   |         |
|                         |                                   |   | Word List 02.m                            | 1p3                     |         |

此时开启您想要下载的文件,按下左下小角的小图,选择「下载到我的文件区」。

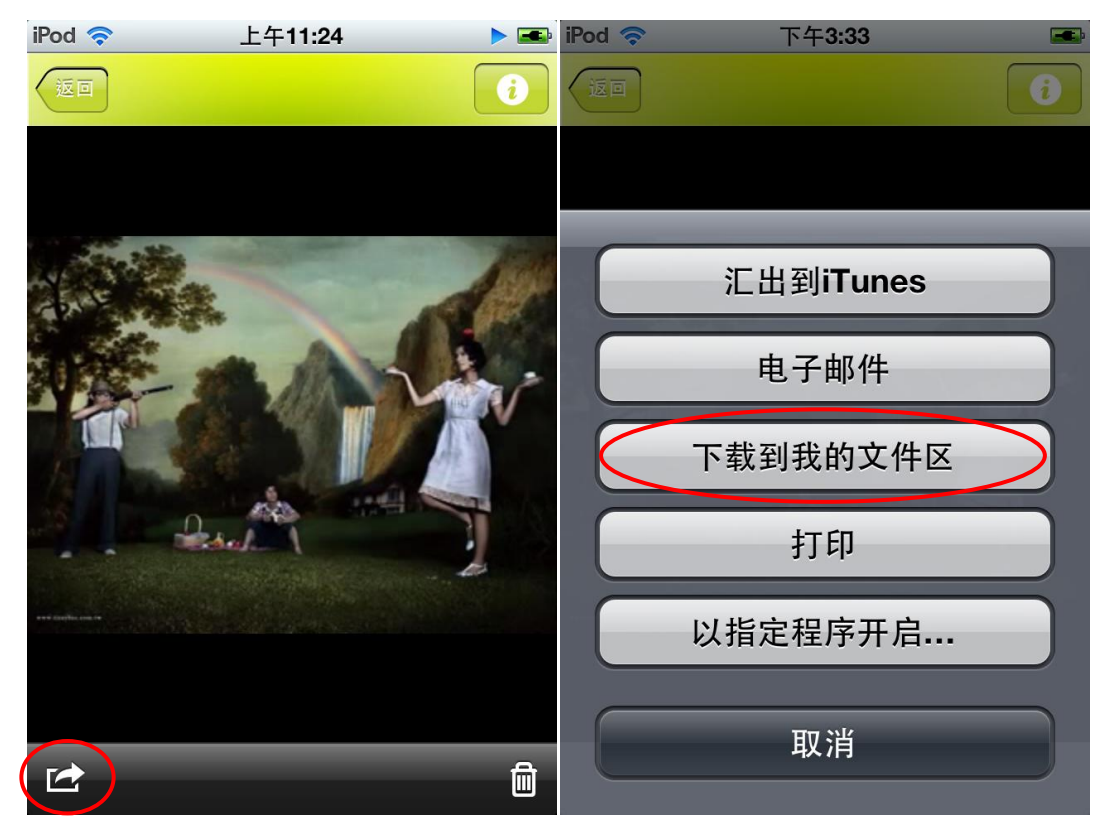

这时再选择一个文件夹,把文件拷贝到这个文件夹,按下「确定」,即可在这个文件夹里看到原本在 Dropbox 里的文件。

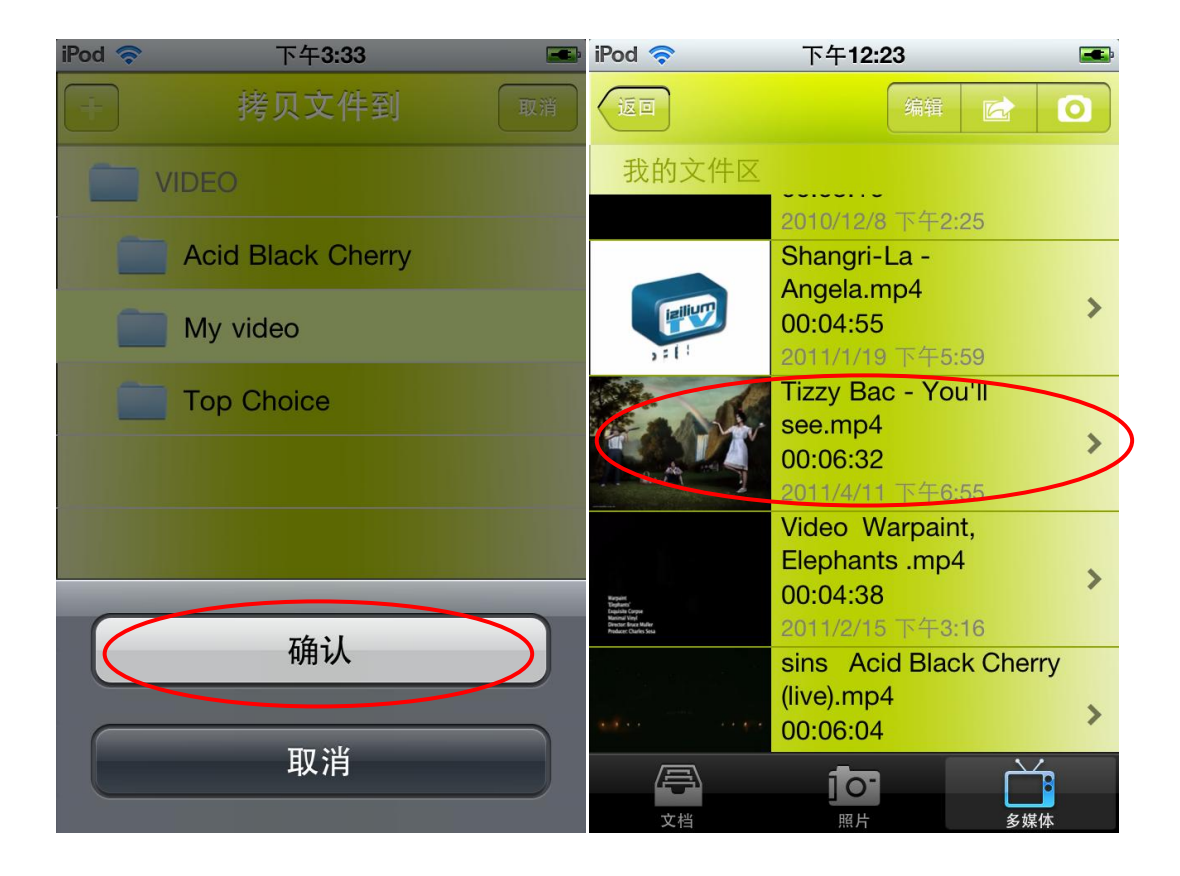

## 6. 如何把 OrganiDoc 的文件上传到 GoogleDocs 、 Dropbox 和以电子邮件寄

出?

在此您可用两种方式把 OrganiDoc 里的文件寄出或是上传。

第一种方法:

在「**我的文件区**」或是「**保护文件区**」里·点选想要上传的文件后·按左下角的小图· 会出现 以下的画面。

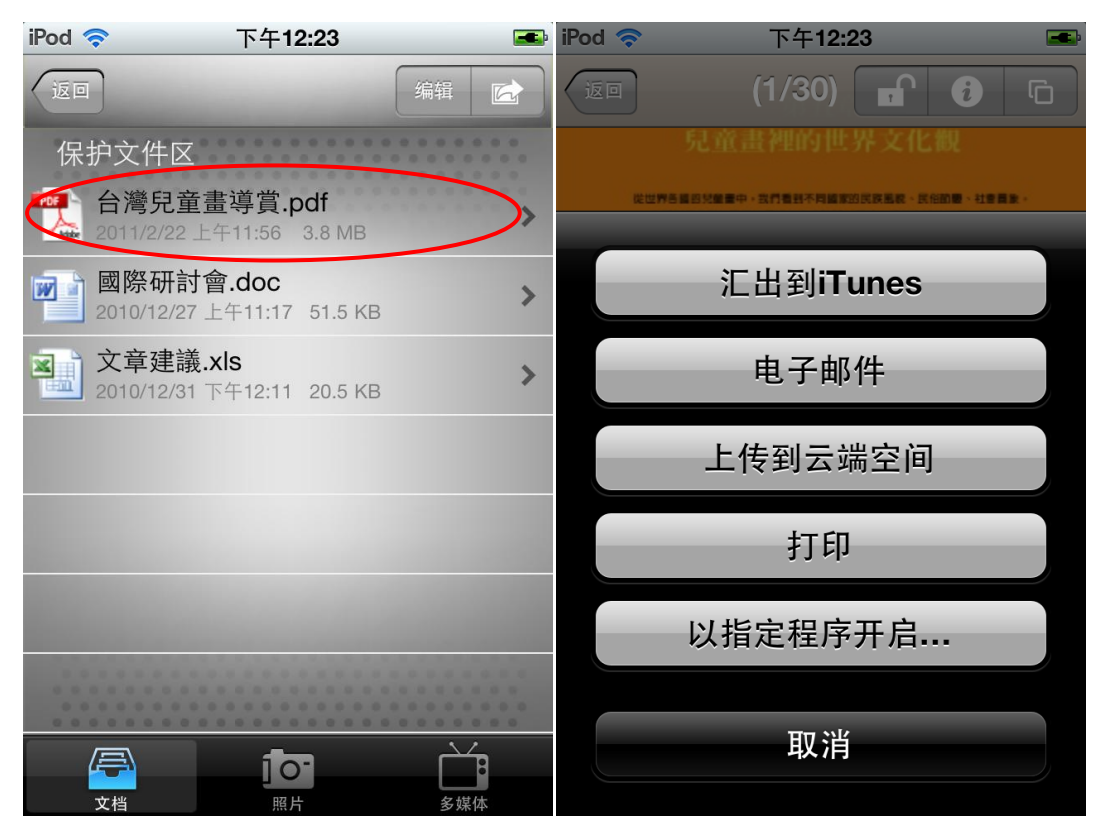

依照您的需要选择任何一个选项 若是 GoogleDocs 或是 Dropbox 会出现以下画面直接上传。

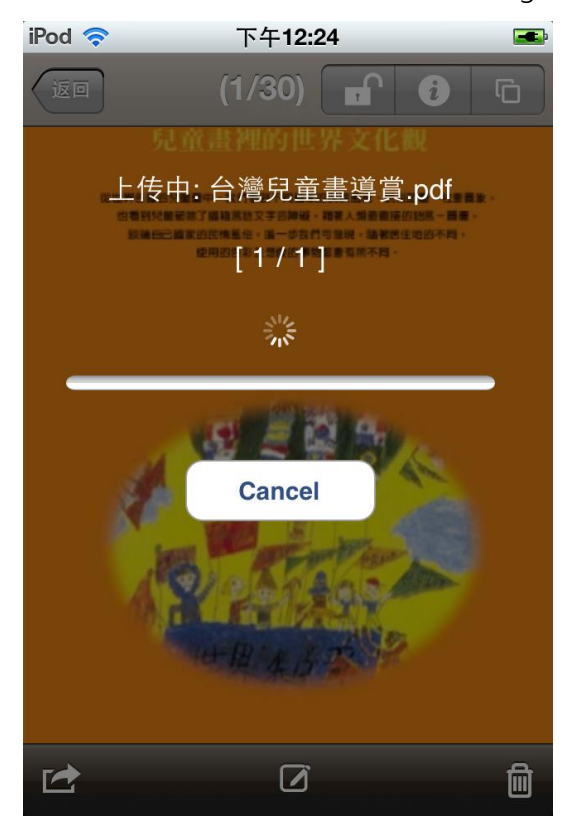

若是选择电子邮件,则会出现以下这个画面,这时只要像一般寄电子邮件的方式,即可将档案寄 到电子信箱。

| iPod 🛜 | 下午 <b>3:35</b> |    |
|--------|----------------|----|
| 取消     | 新邮件            | 发送 |
|        |                |    |

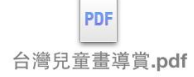

#### 发自我的 iPod

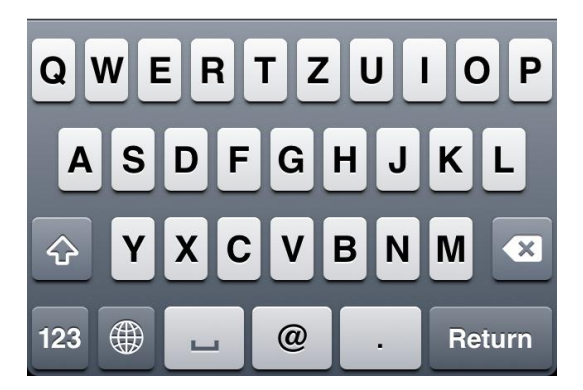

#### 第二种方法:

在「**我的文件区**」或是「**保护文件区**」的管理目录页面中·点选最右上角的小图·会出现以下画 面·即可勾选想要共享的文件:

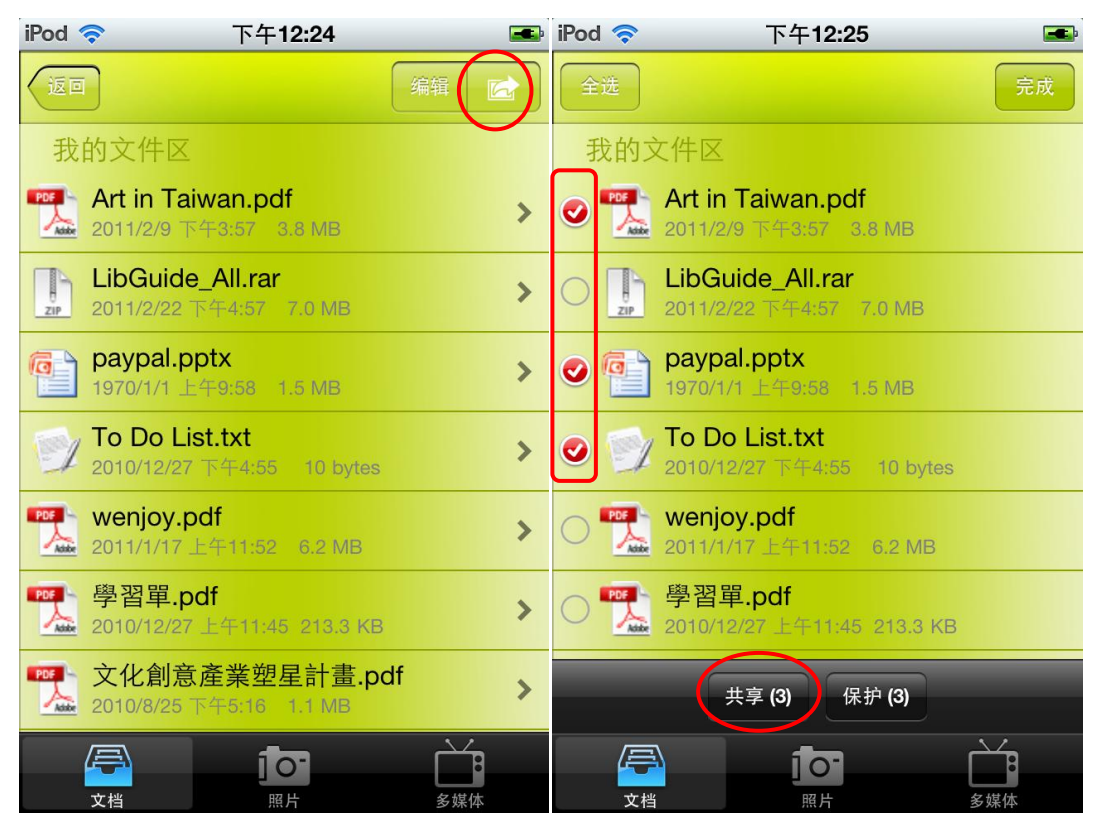

选好文件后,点选下方的「共享」,再依照您的需要选择任何一种选项:

| iPod 🛜 下午12:25 🖬                                                      |
|-----------------------------------------------------------------------|
| 全选                                                                    |
| 我的文件区                                                                 |
| <ul> <li>Art in Taiwan.pdf</li> <li>2011/2/9 下午8:57 3.8 MB</li> </ul> |
| 〇 <b>LibGuide_All.rar</b><br>2011/2/22 下牛4:57 7.0 MB                  |
| Paypal.pptx                                                           |
|                                                                       |
|                                                                       |
| 汇出到iTunes                                                             |
| 汇出到 <b>iTunes</b><br>电子邮件                                             |
| 汇出到 <b>iTunes</b><br>电子邮件<br>上传到云端空间                                  |

接下来的步骤如同第一种方法 · GoogleDocs 和 Dropbox 会自动上传 · 电子邮件则是会出现上面这个画面 · 传送后即成功寄出附件 ·

| iPod 奈                                            | 下午 <b>3:36</b> | -  |
|---------------------------------------------------|----------------|----|
| 取消                                                | 新邮件            | 发送 |
| 主题:                                               |                |    |
| PDF<br>Art in Taiwan.pd<br>W<br>IDEAS_Internation | f<br>onal.doc  |    |
| P                                                 |                |    |

paypal.pptx

## 7. 怎么使用「我的文件区」?

OrganiDoc 的文件分类管理是一大特点·按照文件的性质分成文件、照片、多媒体三大类·只要点选最下方的图即可随时切换不同类别的目录页。

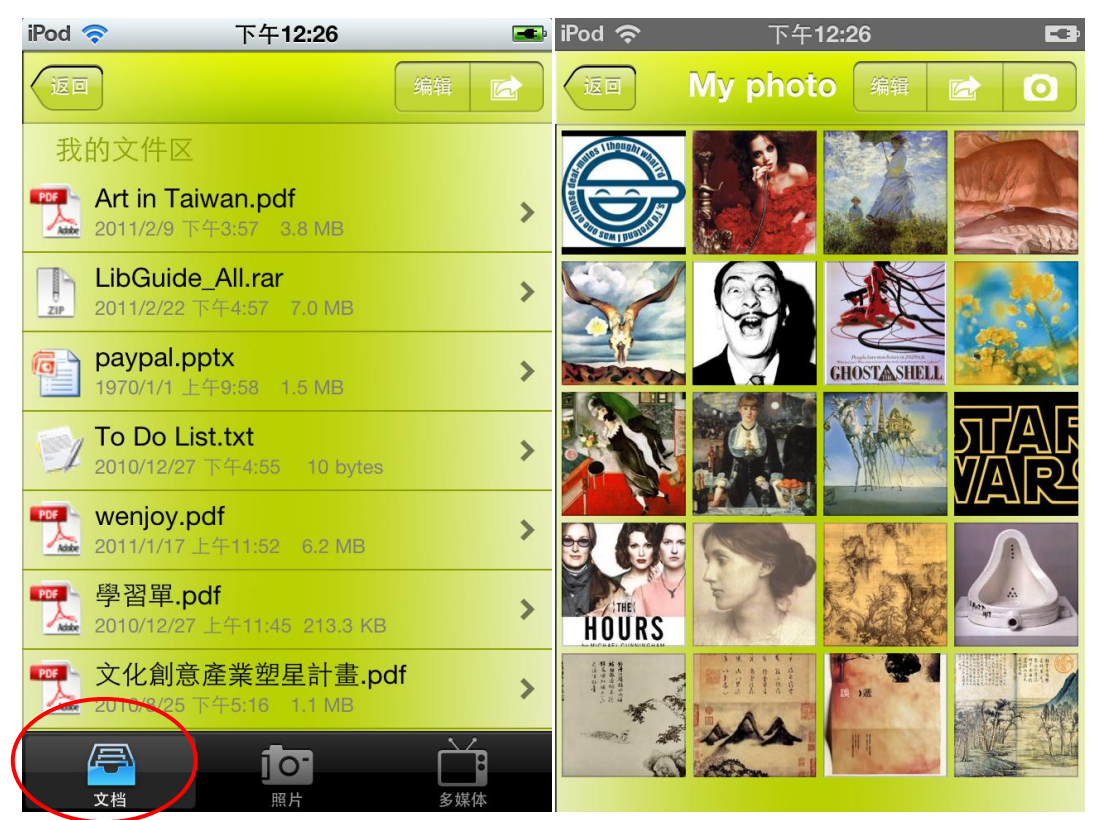

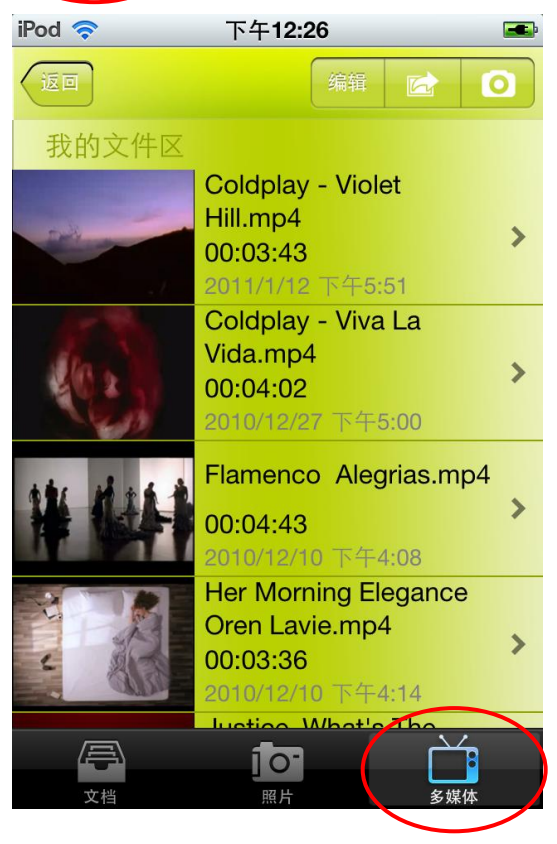

#### (1)新增文件夹:

在「我的文件区」里点选右上角的小图,便会出现以下的画面:

| iPod 🛜                                                                                                    | 下午 <b>12:27</b>        | <b></b>  | iPod 🛜                                                                                                    | 下午 <b>12:27</b>       | <b></b> |
|----------------------------------------------------------------------------------------------------|------------------------|----------|----------------------------------------------------------------------------------------------------|-----------------------|---------|
| (IE)                                                                                                    |                        | 编辑       |                                                                                                    |                       | 完成      |
| 我的                                                                                                    | 文件区                    | $\smile$ | 我的文伯                                                                                                    | 件区                    |         |
| $\bigcirc$                                                                                                    | <b>My photo</b><br>文件夹 | >        |                                                                                                    | <b>ly photo</b><br>件夹 | >       |
|                                                                                                    | <b>F</b><br>文件夹        | >        |                                                                                                    | · <b>F</b> 文件夹        | >       |
| Al Mithanewick     Al Mithanewick     Al Mitha | W<br>文件夹               | >        | A Constant of A Constant of A | · <b>W</b> · 文件夹      | >       |
|                                                                                                    | <b>幾米展</b><br>文件夹      | >        | •                                                                                                    | <b>幾米展</b><br>文件夹     | >       |
|                                                                                                    |                        |          |                                                                                                    |                       |         |
|                                                                                                    |                        |          |                                                                                                    |                       |         |
|                                                                                                    |                        |          |                                                                                                    |                       |         |
| le le                                                                                                    |                        |          | a a a a a a a a a a a a a a a a a a a                                                                                                    | 101                   |         |
| 文林                                                                                                    | 当 照片                   | 多媒体      | 文档                                                                                                    | 照片                    | 多媒体     |

此时按左上方的小图·进入「**建立新文件夹**」的页面之后·即可新增管理目录。最后回到页面· 按下「完成」·就成功建立文件夹了。

| iPod 奈     | 下午12:27 | <b></b> | iPod 🛜                                                                                                    | 下午12:28               |          |
|------------|---------|---------|----------------------------------------------------------------------------------------------------|-----------------------|----------|
|            | 建立新文件夹  | 取消      |                                                                                                    |                       | 完成       |
| Artists    |         |         | 我的文件                                                                                                    | X                     | $\smile$ |
| Aitists    |         |         |                                                                                                    | <b>/ photo</b><br>持夹  | >        |
|            |         |         | •                                                                                                    | <b>Artists</b><br>文件夹 | >        |
|            |         |         |                                                                                                    | <b>F</b><br>文件夹       | >        |
| QWE        | RTYU    | ΙΟΡ     | Karanal     A     Annan     A     Annan     A     Annan     A     Annan     A     Annan     A     Annan     A     Annan     A     Annan     A     Annan     A     Annan     A     Annan     A     Annan     Annan | ₩<br>文件夹              | >        |
| AS         | DFGHJ   | KL      |                                                                                                    | <b>幾米展</b><br>文件夹     | >        |
| <u>ি</u> Z | XCVBN   |         |                                                                                                    |                       |          |
| 123        | space   | Done    | <b>(二)</b><br>文档                                                                                                    | <b>」</b><br>照片        | 多媒体      |

| iPod 🛜                                                                                                    | 下午12:28                | <b></b> |
|----------------------------------------------------------------------------------------------------|------------------------|---------|
| (这回                                                                                                    |                        | 编辑      |
| 我的                                                                                                    | 文件区                    |         |
| $\bigcirc$                                                                                                    | <b>My photo</b><br>文件夹 | >       |
|                                                                                                    | Artists<br>文件夹         |         |
| Carlos Carlos Ca | <b>F</b><br>文件夹        | >       |
| Al Standard M. Solution of Solution     Active Standard Methods     Active Standard Methods     Control Television     Control Television     Control Television     Solution     Solution     Solu      | W<br>文件夹               | >       |
| Ţ-                                                                                                    | <b>幾米展</b><br>文件夹      | >       |
|                                                                                                    |                        |         |
|                                                                                                    |                        | ,       |
| Ę                                                                                                    |                        | Ĩ       |
| 文                                                                                                    | 当 照片 多如                | 某体      |

## (2)拷贝照片到 OrganiDoc 里:

首先在「我的文件区」的照片活页夹中·选择一个想要存放照片的活页夹·以下以「Artists」(空白文件夹)为例。点选右上角的相机小图后·再点选「选取照片」:

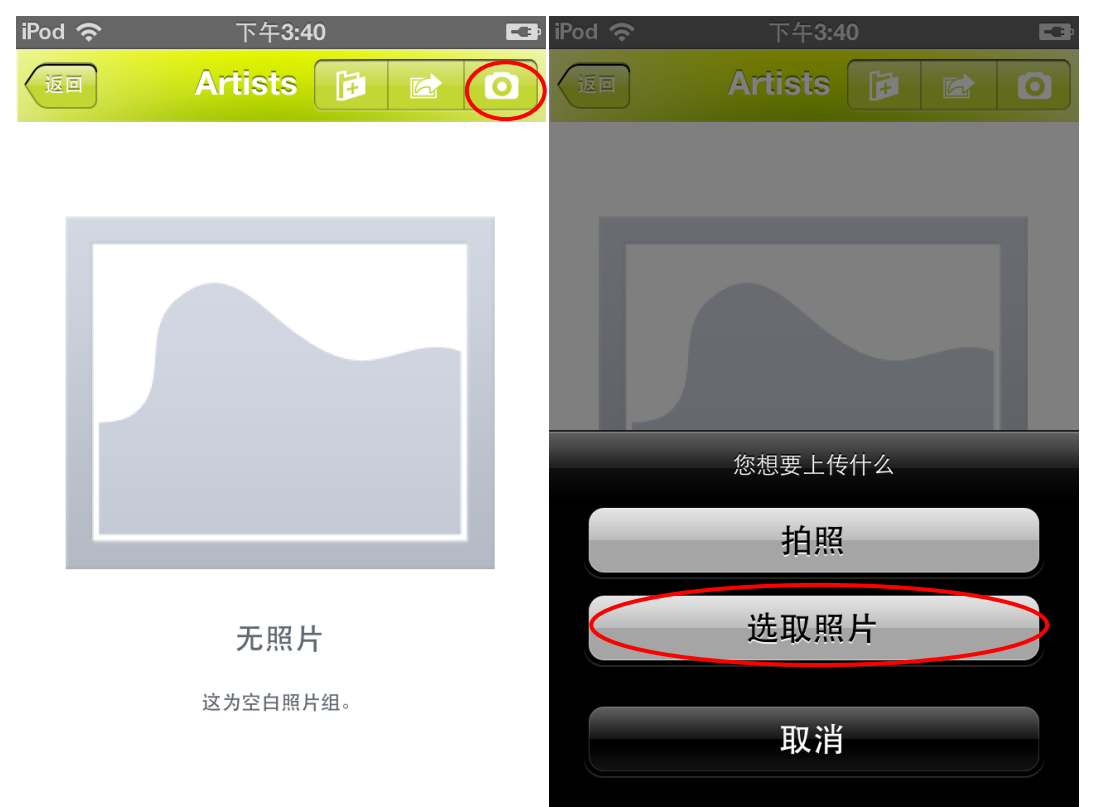

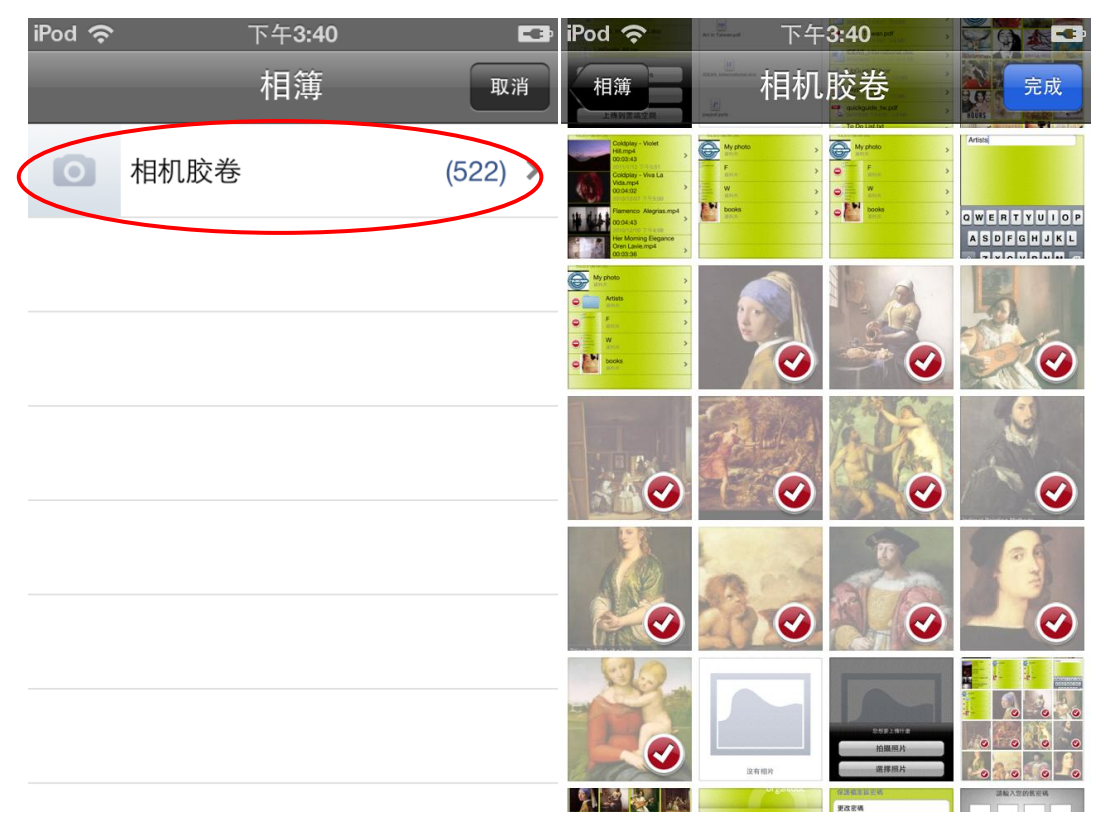

接着画面会直接到相簿的相机胶卷里,开始点选您想要的照片。

点选照片之后,画面则会回到「我的文件区」里,即可见照片已复制到「Artists」的文件夹里。

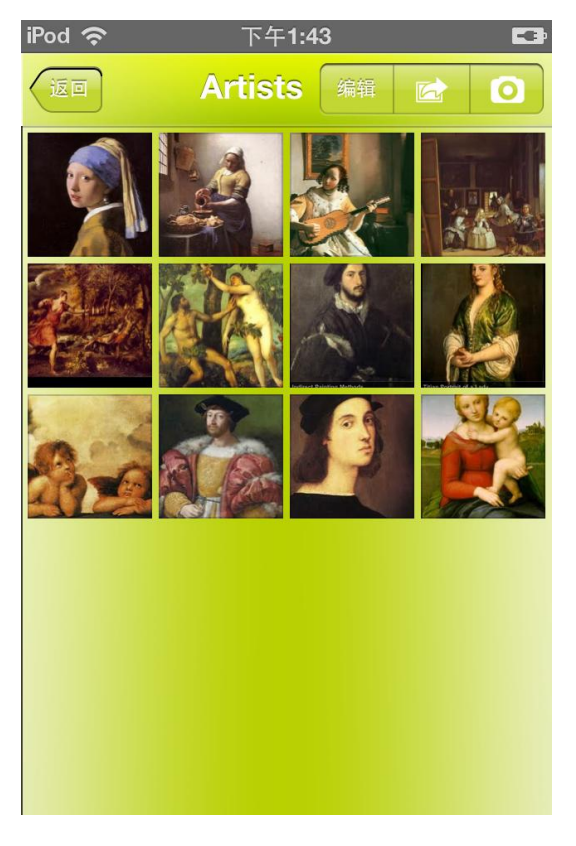

#### (3)设立多层文件夹:

在「我的文件区」里任选一个活页夹,进入之后点选右上角的「编辑」,会看到以下画面。接着 再点选左上角的「+」按钮:

| iPod 🭕    | 下午1:44                                              |            | iPod 🤝 | 下午1:44 🛋                                            |
|-----------|-----------------------------------------------------|------------|--------|-----------------------------------------------------|
| <b>返回</b> |                                                     | 辑 🔂        |        | <b>2.</b> <sub>全选</sub> 完成                          |
| 我自        | 的文件区                                                | <b>1</b> . | 我的这    | 文件区                                                 |
| PDF       | <b>Art in Taiwan.pdf</b><br>2011/2/9 下午3:57 3.8 MB  | >          |        | Art in Taiwan.pdf<br>2011/2/9 下午3:57 3.8 MB         |
| ZIP       | <b>LibGuide_All.rar</b><br>2011/2/22 下午4:57 7:0 MB  | >          |        | <b>LibGuide_All.rar</b><br>2011/2/22 下午4:57 7.0 MB  |
| a         | <b>paypal.pptx</b><br>1970/1/1 上午9:58 1.5 MB        | >          | 0      | <b>paypal.pptx</b><br>1970/1/1 上午9:58 1.5 MB        |
| 1         | <b>To Do List.txt</b><br>2010/12/27 下午4:55 10 bytes | >          | 0 📝    | <b>To Do List.txt</b><br>2010/12/27 下午4:55 10 bytes |
| PDF       | <b>wenjoy.pdf</b><br>2011/1/17 上午11:52  6.2 MB      | >          |        | wenjoy.pdf<br>2011/1/17 上午11:52  6.2 MB             |
| PDF       | 文化創意產業塑星計畫.pdf<br>2010/8/25下午5:16 1.1 MB            | >          |        | 文化創意產業塑星計畫.pdf<br>2010/8/25 下午5:16 1.1 MB           |
|           | <b>紙管廠商.xlsx</b><br>2010/9/16上午11:36 9.5 KB         | >          |        | 重新命名 搬移 删除                                          |
|           |                                                     | 多媒体        |        |                                                     |

此时便可进行建立新文件夹的动作,输入新活页夹名称后,按下「完成」。

| iPod 🛜     | 下午3:42      | <b></b> | iPod 🛜   | 下午3:42           | <b></b> , |
|------------|-------------|---------|----------|------------------|-----------|
|            | 建立新文件夹      | 取消      |          | 建立新文件夹           | 取消        |
| 输入文        | 件夹名称        |         | 工作时      | 间表 <mark></mark> |           |
|            |             |         |          |                  |           |
|            |             |         |          |                  |           |
|            |             |         |          |                  |           |
| QWE        | RTYU        | ΙΟΡ     | QWI      | ERTYU            | ΙΟΡ       |
| AS         | DFGHJ       | KL      | AS       | DFGHJ            | KL        |
| ক <b>Z</b> | XCVBN       |         | <u> </u> | XCVBN            | M         |
| 123        | <b>,</b> 空格 | 完成      | 123      | <b>,</b> 空格      | 完成        |

iPod 🤝 下午1:49 iPod 🛜 下午1:49 F 我的文件区 我的文件区 工作時间表 工作時间表 Art in Taiwan.pdf Art in Taiwan.pdf > A 2011/2/9 下午3:57 3.8 MB A 2011/2/9 下午3:57 3.8 MB LibGuide All.rar B LibGuide All.rar A > 2011/2/22 下午4:57 7.0 MB ZIP ZIP paypal.pptx paypal.pptx 0 ۵Ì > 1970/1/1 上午9:58 1.5 MB 1970/1/1 上午9:58 1.5 MB To Do List.txt To Do List.txt > 2010/12/27 下午4:55 10 bytes wenjoy.pdf 2011/1/17 上午11:52 6.2 MB wenjoy.pdf > 🊣 2011/1/17 上午11:52 6.2 MB ■ 文化創意產業塑星計畫.pdf > 搬移 删除 重新命名 A 2010/8/25 下午5:16 1.1 MB <u>a</u> 10-10-文档

回到原本页面,会看见新活页夹已出现在列表上,这时再按下「**完成**」,即可完成文件夹建立。

#### (4)重新命名文件:

第一种方法:

此步骤与建立多层文件夹雷同·先进入想要修改文件名的活页夹·点选右上方的「编辑」·接着 再点选要重新命名的文件·打勾后点选「**重新命名**」(一次只能选单一文件):

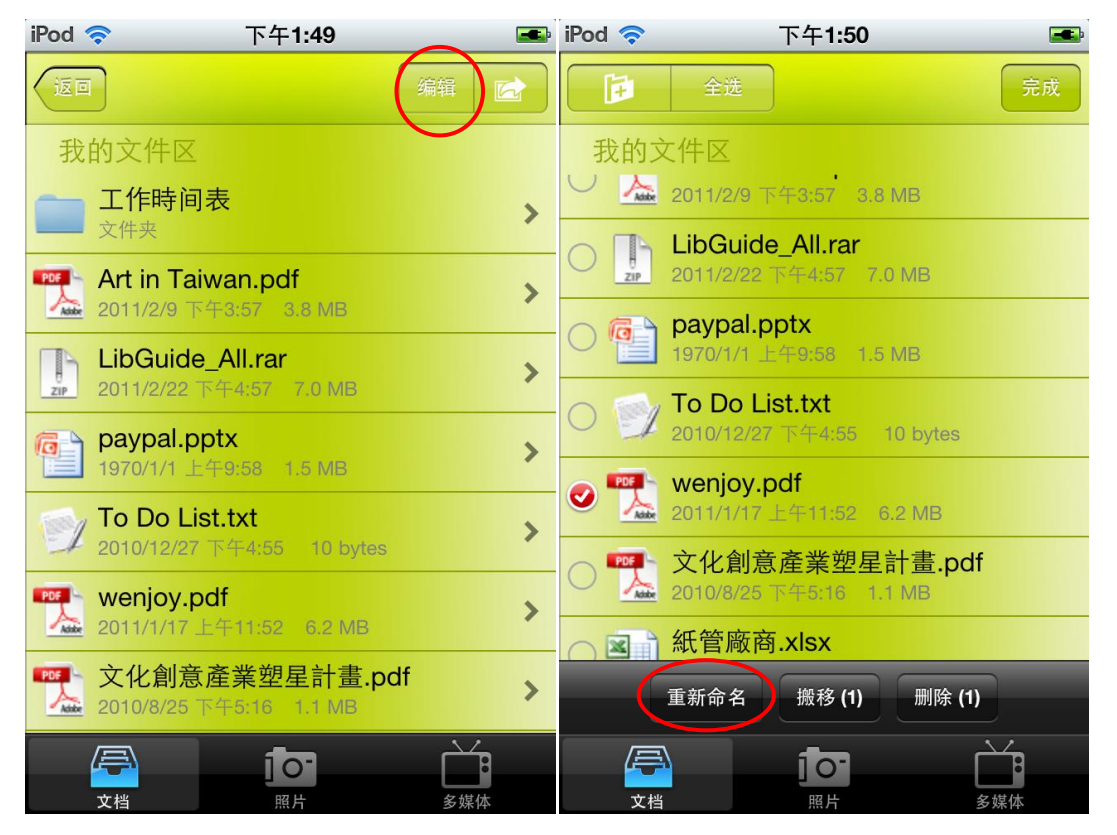

| iPod 🛜 | 下午 <b>1:50</b> | <b></b> | iPod 🤕 |       | 下午1      | :50 | <b></b> ,               |
|--------|----------------|---------|--------|-------|----------|-----|-------------------------|
| 120    | 重新命名文件         |         | (ID    | )     | 重新命名     | 这件  |                         |
| wenjoy | ,<br>,         | 8       | we     | enjoy | magazine |     | $\overline{\mathbf{S}}$ |
|        |                |         |        |       |          |     |                         |
|        |                |         |        |       |          |     |                         |
|        |                |         |        |       |          |     |                         |
|        |                |         |        | A/ E  |          | VII |                         |
|        |                |         |        |       |          |     |                         |
| AS     | DFGHJ          | KL      | Α      | S     | DFG      | ΗJ  | KL                      |
|        | XCVBN          |         | Ŷ      | z     | xcv      | BN  |                         |
| 123    | space          | Done    | 123    |       | spac     | ce  | Done                    |

更改后回到原来页面,按下「完成」后,即可见文件名已做更改。

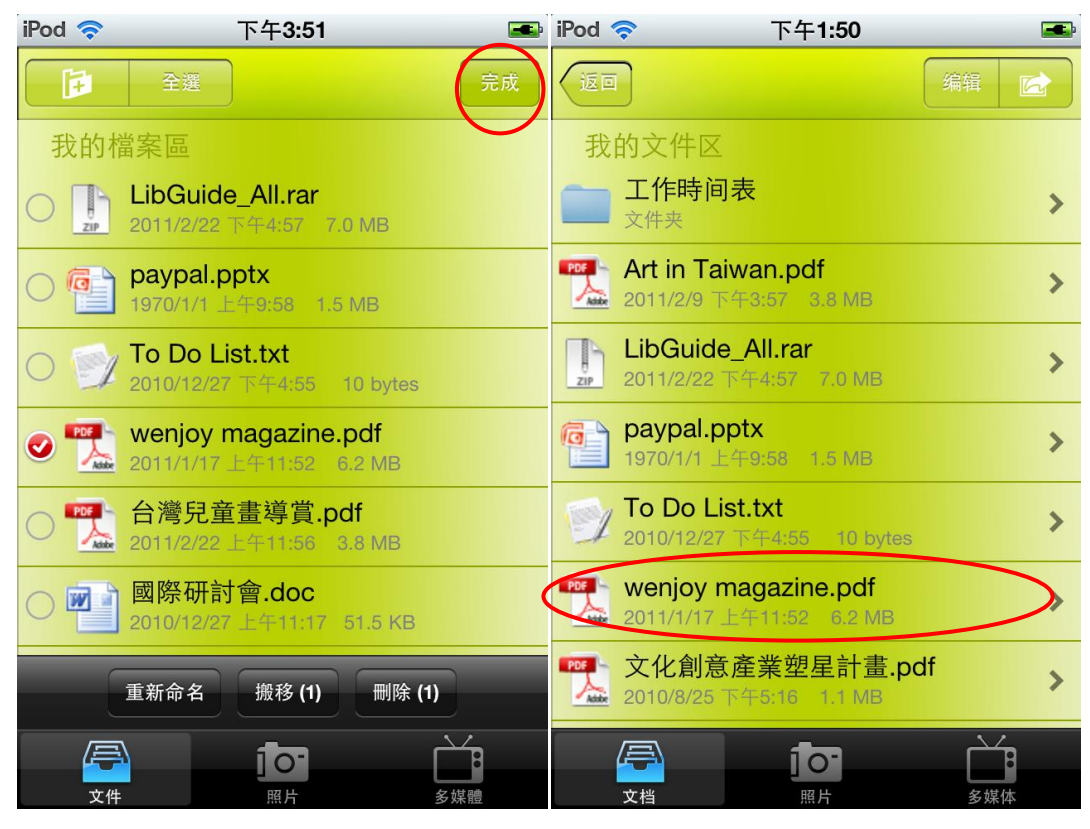

第二种方法:

直接开启要重新命名的文件,点选中间下方的按钮,就能直接进行重新命名:

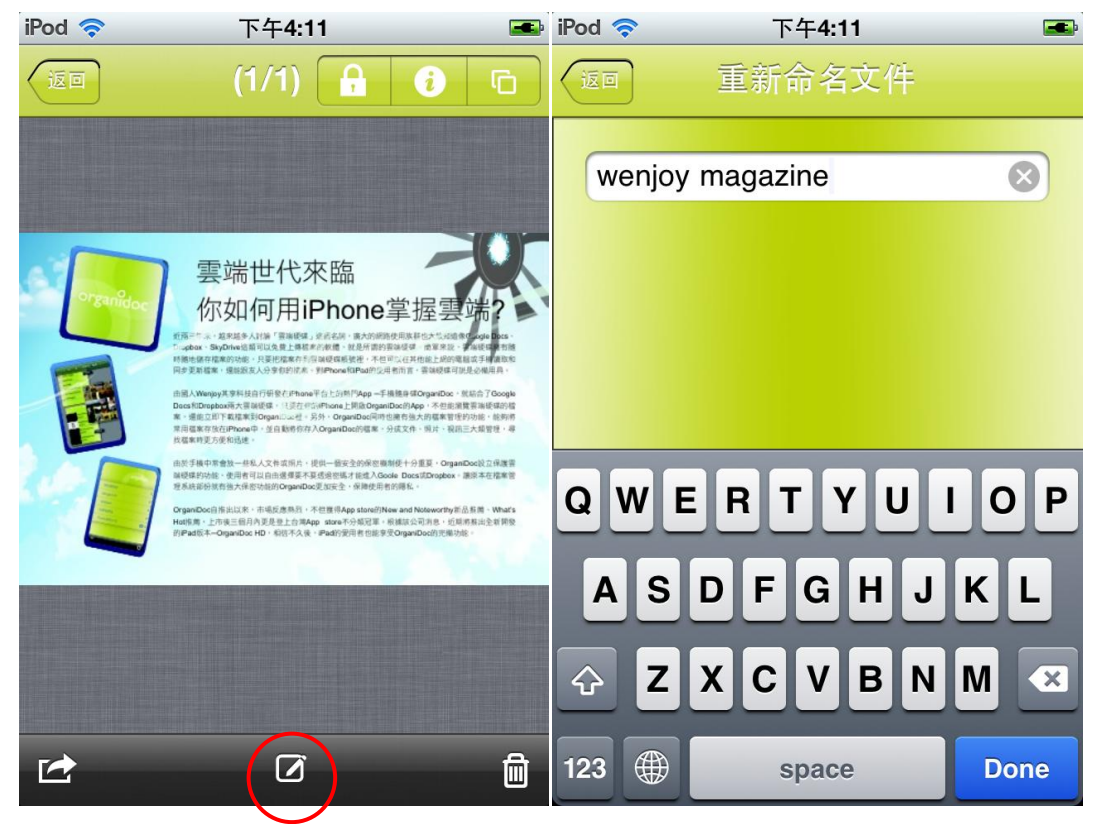

按下「Done」之后,画面回到原本文件页面,表示成功重新命名文件。

(5)搬移文件:

若要把文件搬移到其它文件夹·在原本文件夹里的列表画面点选右上角的「**编辑」**·再点选要搬移的文件。

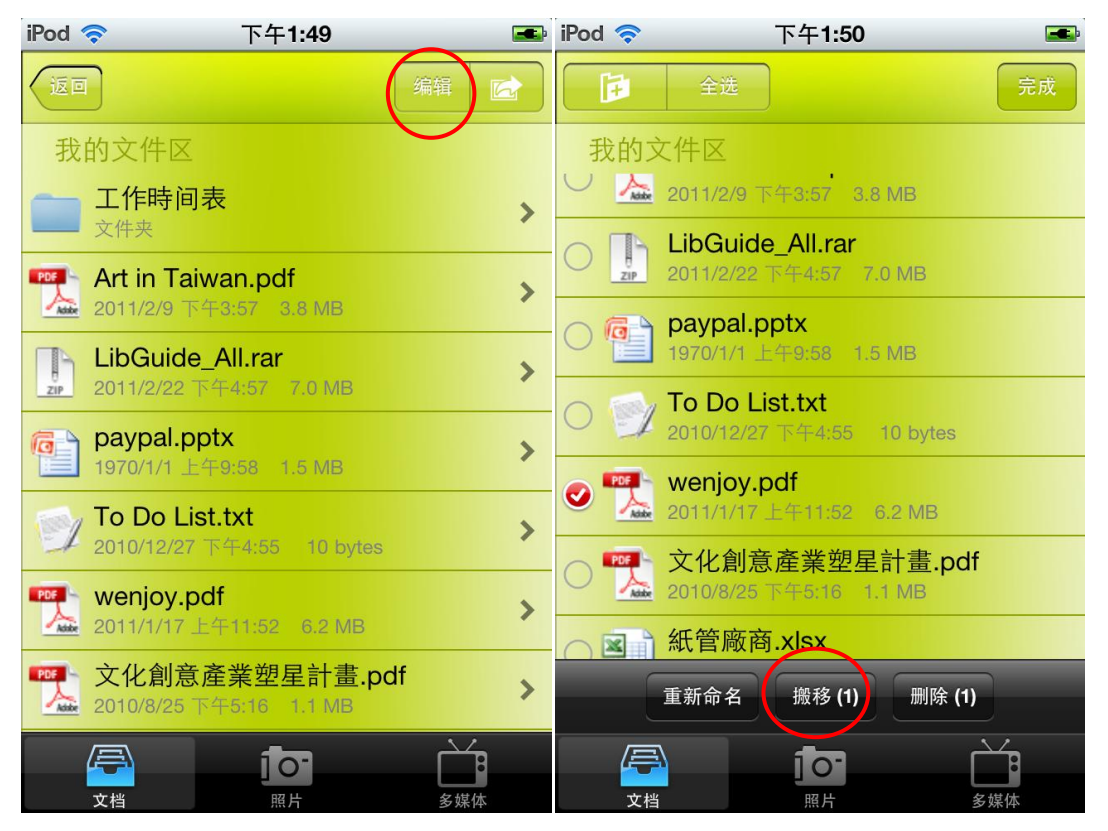

按下画面下方的「搬移」后,即可选择要将文件搬移到哪个文件夹。

| iPod 🛜 | 下午4:25 🛋 |
|--------|----------|
| +      | 将文件搬移到   |
|        | DOC      |
|        | ABC      |
|        | 工作時间表    |
|        | My doc   |
|        |          |
|        |          |
|        |          |
|        |          |
|        |          |
|        |          |

# 8. 保护文件区怎么使用?

密码设定:

点选 OrganiDoc 主页面的右下角小图 · 会出现设定的页面。

| iPod 🛜      | 下午3:45                                                                                                    | <b></b>  | iPod 🛜       | 下午 <b>4:11</b> | -     |
|-------------|----------------------------------------------------------------------------------------------------|----------|--------------|----------------|-------|
|             |                                                                                                    |          | 返回           | 设置             |       |
|             | organido                                                                                                    |          | 保护文件         | 区密码            |       |
|             | and the second second second second second second second second second second second second second second second |          | 更改密码         |                |       |
| 我的文件        | ⊧⊠                                                                                                    | >        |              |                |       |
|             |                                                                                                    |          | 支援           |                |       |
| 云           | J.                                                                                                    | >        | 许玄安服         |                |       |
| 保护文件        | ⊧⊠                                                                                                    | >        | <b>建</b> 示苷胍 |                |       |
|             |                                                                                                    |          | 告诉朋友         | 关于OrganiDoc    |       |
| iTunes文     | 、件共享                                                                                                    | >        |              |                |       |
|             |                                                                                                    |          | 关于           |                |       |
|             |                                                                                                    |          | 版本           |                | 2.5.0 |
|             |                                                                                                    | $\frown$ | 关于           |                |       |
| <b>(</b> î; |                                                                                                    | ₽        | Web Site     | •              |       |

| iPod 🛜          | 下午 <b>3:45</b>  |                 |
|-----------------|-----------------|-----------------|
| -               | 更改密码            | 取消              |
| 0.000           | 请输入旧密码          |                 |
|                 |                 |                 |
|                 |                 |                 |
|                 |                 |                 |
| 1               | <b>2</b><br>авс | 3<br>Def        |
| <b>4</b><br>6ні | 5<br>JKL        | <b>6</b><br>мно |
| 7<br>PQRS       | <b>8</b><br>тиv | 9<br>wxyz       |
|                 | 0               | ×               |

这时选择「**保护文件区密码」**的「**更改密码」**,即可进行设定或更改密码。

#### 保护文件:

在「我的文件区」中开启想要保护的文件,点选右上角图案为锁的小图,会出现这个画面:

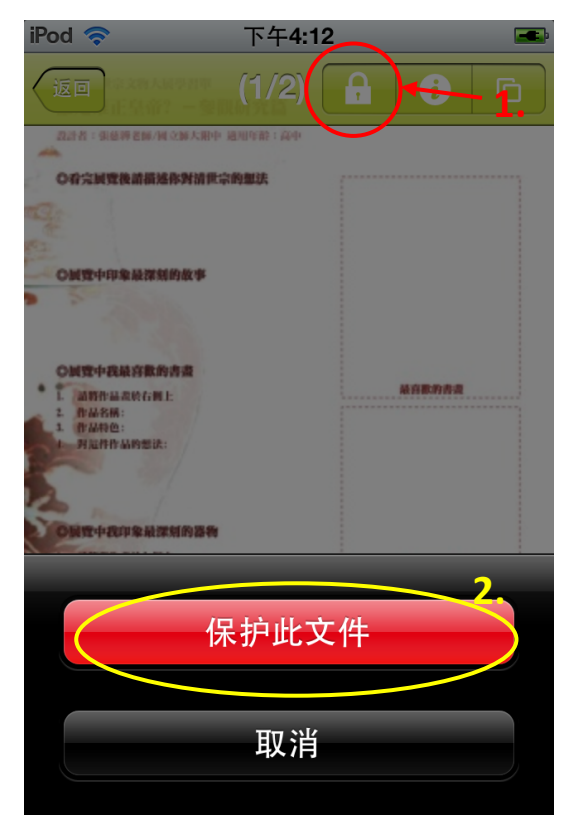

选择「保护此文件」后、档案便会移动到保护文件区。

若是一次想要保护数个文件 · 便到这些文件的文件夹里 · 点选最右上角的小图 · 会出现以下的选项 · 这时先选择想要保护的文件 · 再按右下角的「**保护**」。

| iPod 🤝 下午4:12                                       | <b>.</b>   | 🕨 iPod 穼 下午4:13 📧                                                                                                    |
|-----------------------------------------------------|------------|----------------------------------------------------------------------------------------------------|
| <b>返回</b>                                           | 辑 🔂        | 全选 完成                                                                                                    |
| 我的文件区                                               | $\bigcirc$ | 我的文件区。                                                                                                    |
| Mrt in Taiwan.pdf<br>2011/2/9 下午3:57 3.8 MB         | >          | 〇 <b>@ paypal.pptx</b><br>1970/1/1 上午9:58 1.5 MB                                                                                                    |
| LibGuide_All.rar<br>2011/2/22下午4:57 7.0 MB          | >          | 〇 ジ To Do List.txt<br>2010/12/27 下午4:55 10 bytes                                                                                                    |
| <b>paypal.pptx</b><br>1970/1/1 上午9:58 1.5 MB        | >          | wenjoy magazine.pdf<br>2011/1/17 上午11:52 6.2 MB                                                                                                    |
| <b>To Do List.txt</b><br>2010/12/27 下牛4:55 10 bytes | >          | ○ 學習單.pdf<br>2010/12/27 上午11:45 213.3 KB                                                                                                    |
| wenjoy magazine.pdf<br>2011/1/17 上午11:52 6.2 MB     | >          | ○ <sup>●●●●</sup> ●●●●●●●●●●●●●●●●●●●●●●●●●●●●●●●●                                                                                                    |
| 學習單.pdf<br>2010/12/27 上午11:45 213.3 KB              | > (        | 新管廠商.xlsx     2010/9/16 上午11:36 9.5 KB     400 - 5 KB     400 - 5 KB |
| <b>文化創意產業塑星計畫.pdf</b><br>2010/8/25 下午5:16 1.1 MB    | >          | 共享 (2) 保护 (2)                                                                                                    |
|                                                     | 多媒体        |                                                                                                    |

再到「**保护文件区**」·便可以看到文件已经移至这里。

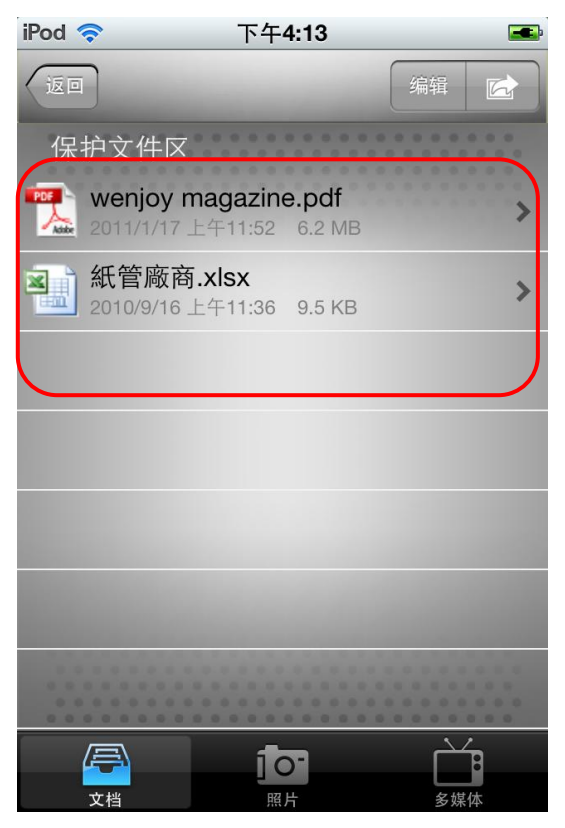

#### 解除保护:

若是要解除 文件的保护,则在「保护文件区」里点选最右上角的小图,即出现以下的画面:

| iPod 奈                                 | 下午 <b>4:13</b>                      | <b></b> | iPod 🛜     | 下午4:14                                                       | <b></b>  |
|----------------------------------------|-------------------------------------|---------|------------|--------------------------------------------------------------|----------|
| (JEI)                                  |                                     | 编辑      | 全选         |                                                              | 完成       |
| 保护文件区<br>1993 wenjoy ma<br>2011/1/17 上 | <b>agazine.pdf</b><br>午11:52 6.2 MB | >       | 保护文<br>〇 覧 | <b>x件区</b><br>wenjoy magazine.pdf<br>2011/1/17 上午11:52 6.2 M | f<br>//B |
| <b>紙管廠商.</b><br>2010/9/16上             | <b>xlsx</b><br>午11:36 9.5 KB        | >(      |            | <b>紙管廠商.xlsx</b><br>2010/9/16 上午11:36 9.5 k                  | (B       |
|                                        |                                     |         |            |                                                              |          |
|                                        |                                     |         |            |                                                              |          |
|                                        |                                     |         |            |                                                              |          |
|                                        |                                     |         |            |                                                              |          |
|                                        |                                     |         |            |                                                              |          |
|                                        |                                     |         |            | 共享 (1) 解除保护 (                                                | 1)       |
| ÷+#                                    |                                     |         |            |                                                              |          |

这时,点选想要解除保护的档案,按下「解除保护」的选项,档案就会回到「**我的档案区**」里。

#### 9. 怎么在 OrganiDoc 里设定 GoogleDocs 和 Dropbox 账户?

在使用「云端空间」之前,请先确定您已成功申请 GoogleDocs 和 Dropbox 账户,若尚未申请, 请至 GoogleDocs 和 Dropbox 官方网站进行注册: GoogleDocs:<u>http://docs.google.com/</u>

Dropbox: http://www.dropbox.com/

另外・OrganiDoc 亦支持下列云端硬盘・您可至以下的官方网站进行注册: MobileMe iDisk / Public iDisk: <u>http://www.apple.com/mobileme</u> Box.net: <u>http://www.box.net/</u> Soonr: <u>http://www.soonr.com/</u>

在 OrganiDoc 的主页面点选「云端空间」,进入后会出现 Google Docs、Dropbox、MobileMe iDisk、Public iDisk、WebDav Server、Box.net、Soonr 这几个云端硬盘。这时候以 GoogleDocs 和 Dropbox 为例,输入账号和密码进行设定,再点选右上角的「完成」或「联机」即可。除了支持多账号之外,亦可在设定画面中,设定是否要用密码保护云端硬盘的帐户。

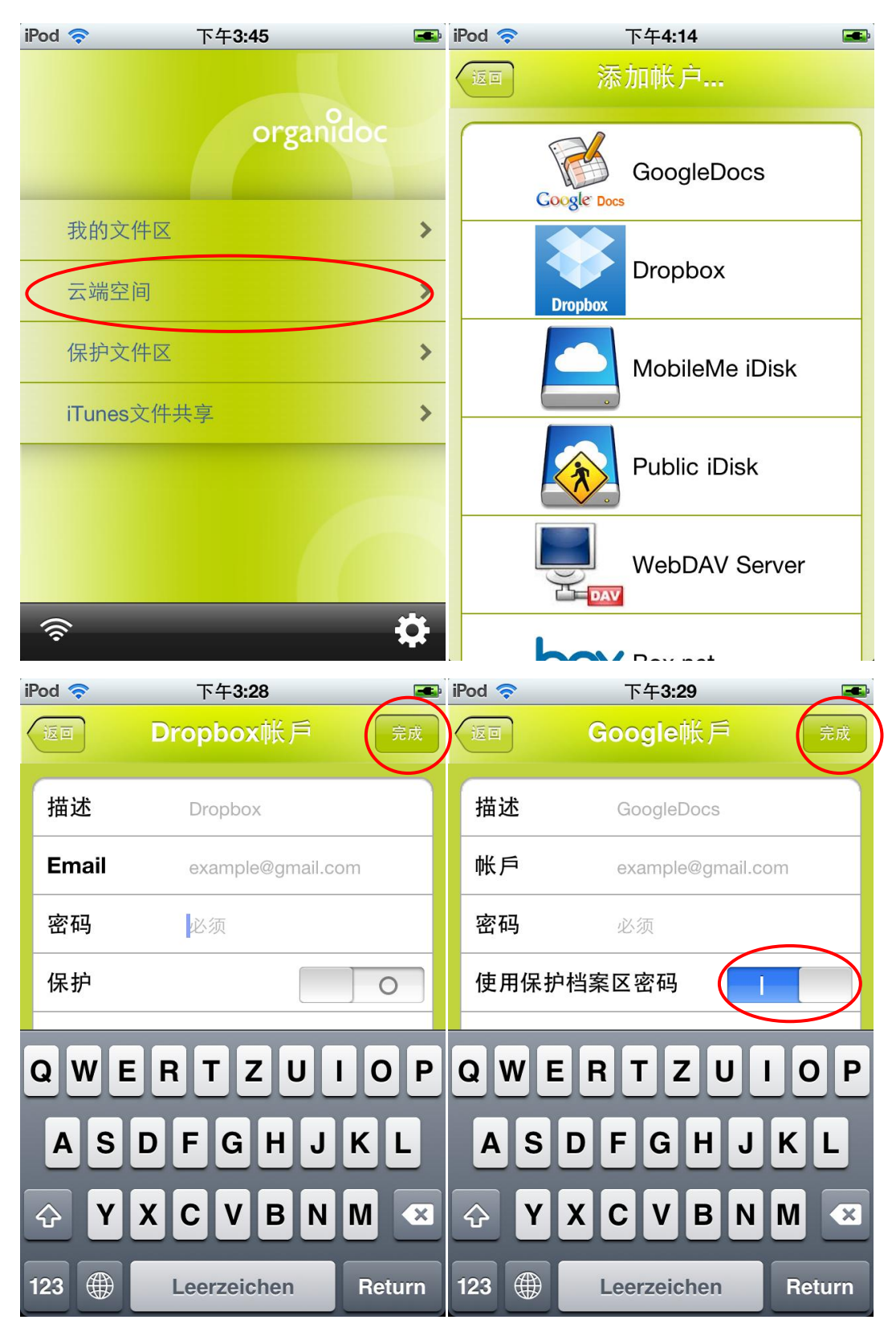

若要新增 Google Docs 或 Dropbox 的账户,点选右上方的「+」按钮即可进行新增。

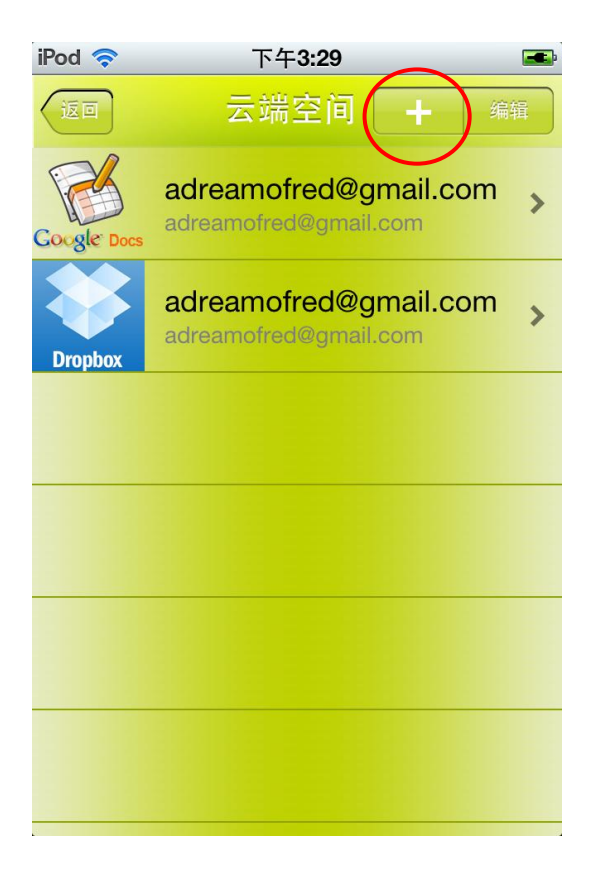

## 10.如何解压缩文件?

OrganiDoc 支持 rar 檔和 zip 档·不但可以在下载邮件附档的同时解开压缩文件·还可以解开从 PC 上传到 iTunes 的压缩文件。

### 从邮件解压缩附档到 OrganiDoc:

首先开启想要下载rar或zip附档的邮件,在附档上久按约2~3秒,会出现「打开方式:OrganiDoc」的选项。

| iPod 🛜                         | 下午 <b>3:51</b>  | <b></b> |
|--------------------------------|-----------------|---------|
| 收件匣                            | 3/8             |         |
| 发件人:                           | 聖 崔妮蒂 >         | 详细资料    |
| <b>quickguide</b><br>2011年4月11 | 日下午4:58         |         |
| Dear,<br>this is the qui       | ckquide.        |         |
| quic                           | ckguide_tw.rar  | >       |
|                                |                 |         |
|                                |                 |         |
|                                |                 |         |
| 打开                             | 方式: <b>Orga</b> | niDoc   |
|                                |                 |         |
|                                | 取消              |         |
|                                |                 |         |

点选之后 · 任意选择一个活页夹 · 便会出现这个 rar 或 zip 的附档 · 此时画面会自动跳出「解压 缩文件」· 按下去之后 OrganiDoc 立即开始解压缩。

| iPod 🛜 | 下午3:51 📼 | iPod 🛜                        | 下午4:19                            | <b></b> |
|--------|----------|-------------------------------|-----------------------------------|---------|
| +      | 拷贝文件到 取消 | 1 III                         |                                   | 编辑      |
| [ [    | DOC      | 我的文件区                         |                                   |         |
|        | ABC      | <b>quickgui</b><br>2010/12/27 | <b>de_tw.rar</b><br>下午2:08 1.1 MB | >       |
|        | My doc   |                               |                                   |         |
|        | 工作时间表    |                               |                                   |         |
|        |          |                               |                                   |         |
|        |          |                               |                                   |         |
|        |          |                               | 解压缩文件                             |         |
|        |          |                               | 取消                                |         |
|        |          |                               |                                   |         |

解压缩完成之后的文件,会出在您所选择的活页夹里,和原本的压缩文件归在同一活页夹中。

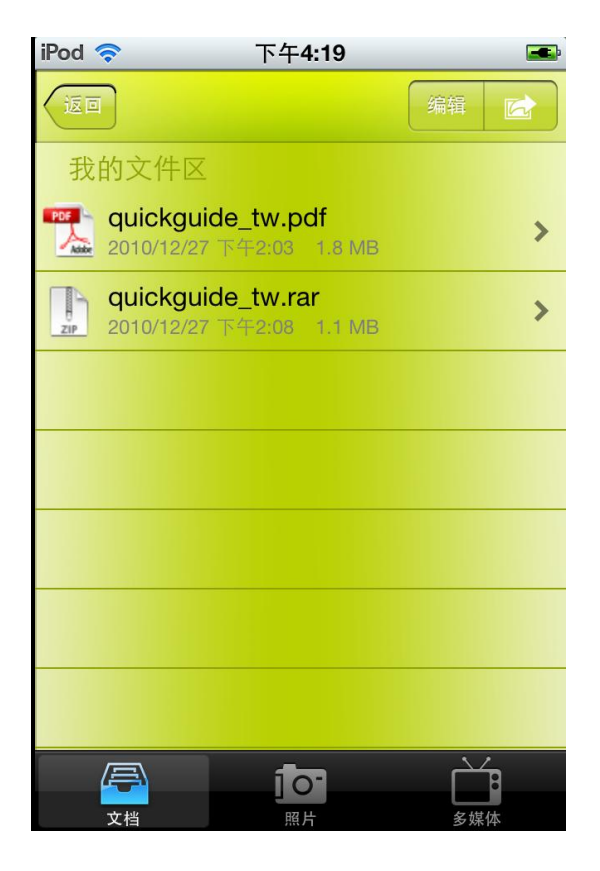

## 从 PC 上传至 iTunes <sup>,</sup> 在 OrganiDoc 解压缩:

开启 iTunes · 点选应用程序的字段 · 将页面往下拉 · 将想上传的压缩文件拖曳到「OrganiDoc 的文稿」下方:

| 文件(E) 編辑(E) 查看(Y) 控制(                                                              | C) Store(S) 高级(A) 帮助(H) |                            | iTunes                |               |                 |                 |                  |                             |          |    |
|------------------------------------------------------------------------------------|-------------------------|----------------------------|-----------------------|---------------|-----------------|-----------------|------------------|-----------------------------|----------|----|
|                                                                                    | 4                       |                            | Pod 同步已完成。<br>可以中断连接。 |               |                 |                 |                  |                             | Q 搜索应用程序 |    |
| 资料库                                                                                |                         | 摘要                         | 应用程序 音乐               | 影片            | 电视节目            | 照片              | 信息               |                             |          |    |
| <ul> <li>♬ 音乐</li> <li>■ 影片</li> <li>■ 电视节目</li> </ul>                             |                         | ✓ 自动同步新应用程序                |                       |               | 选取要安装在<br>拖移:   | iPod 上的<br>来重新排 | )应用程序,<br>列应用程序[ | 或拖移至特定主屏幕。<br>图标或主屏幕。       |          | Î  |
| Podcast<br>図 应用程序<br>☆ 广播                                                          |                         | 文件共享<br>下面列出的应用程序可以在iPod 和 | 口这台电脑之间传输             | 这稿。           |                 |                 |                  |                             |          |    |
| STORE                                                                              |                         | 应用程序                       | "Organil              | Doc"的         | 的文稿             |                 |                  |                             |          |    |
| 设备<br>▼ ] Horace 365 tes (重) (2)<br>□ 音乐<br>目 影片<br>□ 电视节目                         |                         | OrganiDoc                  | quickgu               | ide_tw.ra     | r               |                 | \$<br>\$         | →天下午 03:52<br>→天下午 03:52 1. | 2 MB     |    |
| GENTUS<br>8 Genius                                                                 |                         |                            |                       |               |                 |                 |                  |                             |          |    |
| 播放列表<br>② If funes DJ<br>章 90 年代的音樂<br>章 古典音樂<br>章 音樂錄影帶<br>章 最近加入的歌曲<br>章 最近加入的歌曲 |                         |                            |                       |               |                 |                 |                  |                             |          |    |
| ✿ 最常播放的歌曲(25首) ✿ 最喜爱的歌曲                                                            |                         |                            |                       |               |                 |                 |                  | <b>添加</b> 保存到               |          | ļ  |
|                                                                                    |                         | 容量<br>6.46 GB <u>男</u> 男   | i - 程序<br>GB - 3.1 GB | 其他<br>0.30 GB | □ 可用空<br>3.2 GB | : <b>1</b> 1    |                  |                             | F        | ¶# |
| + 24 5 10                                                                          |                         |                            |                       | -             |                 |                 |                  |                             |          |    |

按下同步之后,再进入 iPhone 的 OrganiDoc 主页面,选择「iTunes 文件共享」,就可以看到 压缩文件已经传到 OrganiDoc 里面,再点选「汇入所有文件」:

| iPod | ((;       | 下午 <b>3:52</b> | -         | iPod 🛜     | 下午3:52                                     |    |
|------|-----------|----------------|-----------|------------|--------------------------------------------|----|
|      |           |                |           | 全选         | iTunes                                     | 取消 |
|      |           | organidoc      |           | iTunes     | 文件共享                                       |    |
|      |           |                |           |            | quickguide_tw.rar<br>11-04-13 15:52 1.1 MB |    |
|      | 我的文件区     |                | >         |            |                                            |    |
|      | 云端空间      |                | >         |            |                                            |    |
|      | 保护文件区     |                | >         |            |                                            |    |
| <    | iTunes文件共 | 淳 (            |           |            |                                            |    |
|      |           |                |           |            |                                            |    |
|      |           |                |           |            | 汇入所有文件                                     |    |
|      |           |                |           |            | 町当                                         |    |
|      | <u>,</u>  |                | <b>\$</b> | - <u>-</u> | —————————————————————————————————————      |    |

这时·再到「我的文件区」里·进入「My doc」活页夹·点选压缩文件·出现以下画面后·选择「解压缩文件」·解压缩后的文件立即出现。

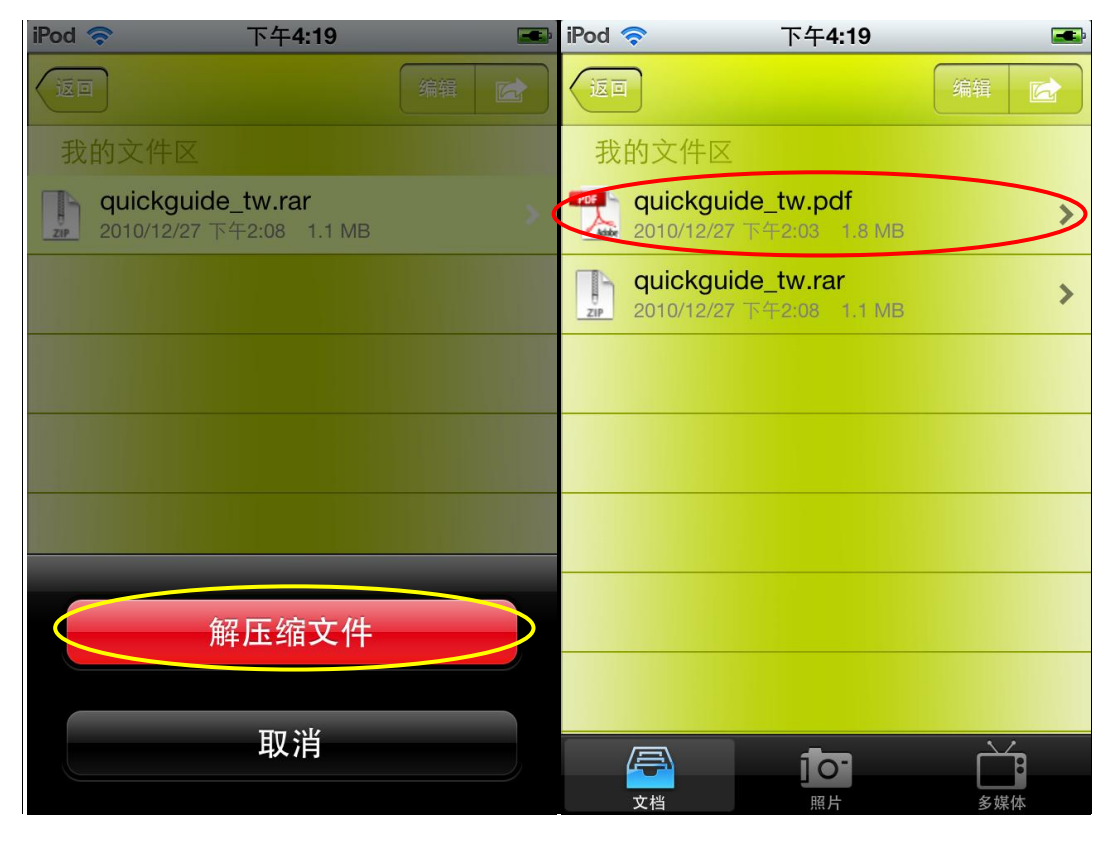